## **「信 e 投 國 際」** 基 金 商 城 美 像 作 指 引 、

| 2:33<br>〈 账户                 | <b>北 ♀ ■</b><br>登录 |
|------------------------------|--------------------|
| 证券账户                         |                    |
| 请输入账号                        | $\sim$             |
| 请输入交易密码                      |                    |
| ✓ 记住账号<br>点击"登录"即代表您已阅读;     | 井同意 使用条款及相关声明      |
|                              | 求                  |
| 登录前请先完成保安编码认<br>維取得保安编码。点击下载 | 证APP的下载及登记,并       |
|                              |                    |
|                              |                    |
|                              |                    |
|                              |                    |
|                              |                    |
|                              |                    |
|                              |                    |

资金管理 10 自选股 市场行情 新股认购 手机开户 ⑦ 我的账户 🗐 手机开户 三 联系我们 24小时随时为您服务 > 命 常见问题 一
一
行情 ()
 ()
 ()
 ()
 ()
 ()
 ()
 ()
 ()
 ()
 ()
 ()
 ()
 ()
 ()
 ()
 ()
 ()
 ()
 ()
 ()
 ()
 ()
 ()
 ()
 ()
 ()
 ()
 ()
 ()
 ()
 ()
 ()
 ()
 ()
 ()
 ()
 ()
 ()
 ()
 ()
 ()
 ()
 ()
 ()
 ()
 ()
 ()
 ()
 ()
 ()
 ()
 ()
 ()
 ()
 ()
 ()
 ()
 ()
 ()
 ()
 ()
 ()
 ()
 ()
 ()
 ()
 ()
 ()
 ()
 ()
 ()
 ()
 ()
 ()
 ()
 ()
 ()
 ()
 ()
 ()
 ()
 ()
 ()
 ()
 ()
 ()
 ()
 ()
 ()
 ()
 ()
 ()
 ()
 ()
 ()
 ()
 ()
 ()
 ()
 ()
 ()
 ()
 ()
 ()
 ()
 ()
 ()
 ()
 ()
 ()
 ()
 ()
 ()
 ()
 ()
 ()
 ()
 ()
 ()
 ()
 ()
 ()
 ()
 ()
 ()
 ()
 8 我的 国基金 2 首页

打開「信e投國際」app, 登錄證券賬戶。 點擊【基金】進入基金商城 頁面,在此您可以進入基金 持倉及查看推薦榜單基金。

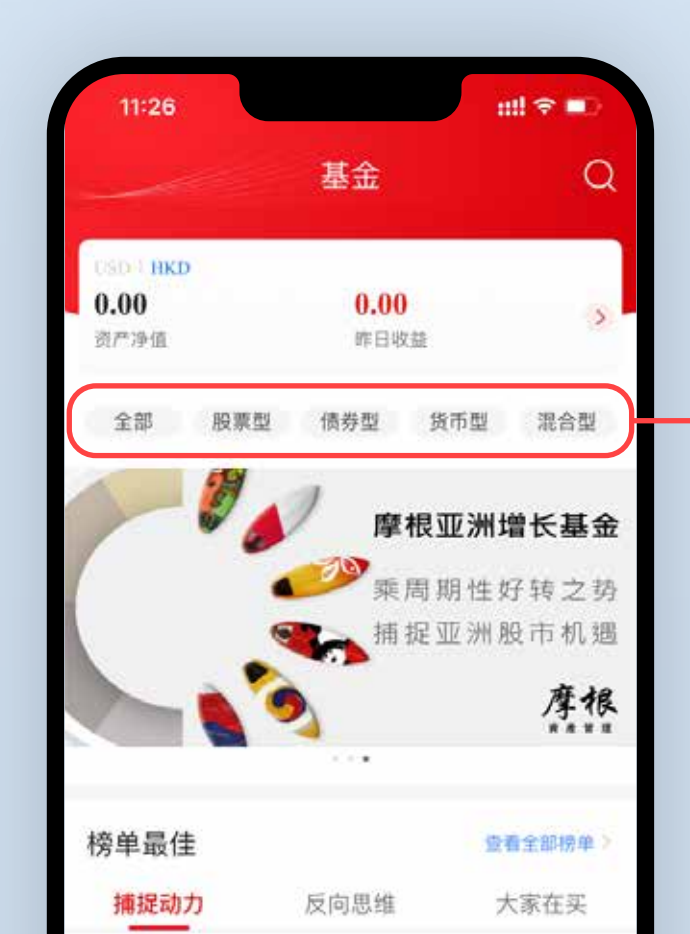

|                                          |          |                             | _                      |                       |
|------------------------------------------|----------|-----------------------------|------------------------|-----------------------|
| 11:28                                    |          |                             | nii 4                  | <b>?</b> 🗈            |
| <                                        | 基金       | <sup>会</sup> 筛选             |                        |                       |
| 股票型 债                                    | 券型 货币型   | 믿 混合型                       | 全部                     | <b>7</b> 筛选           |
| 近3月                                      | 近6月 近    | <mark>[1年</mark> 近:         | 3年 成                   | 位至今                   |
| 名称/代码<br><b>普信SICAV3</b><br>LU0272423673 | 不球天然资源   | 最新净<br><b>ξ 10.24</b><br>04 | 值 近1年<br>00 +21<br>-01 | 涨幅率↓<br><b>.4709%</b> |
| <b>联博 - 国际的</b><br>LU0058720904          | 建康护理基金   | A 539.32                    | 200 +17                | .2002%                |
| <b>JPM美国(</b><br>LU0863150172            | 巷元)- A朋  | <b>ž 38.08</b><br>04        | <b>00 +16</b><br>-01   | .2748%                |
| <b>JPM美国(</b><br>LU0053666078            | 美元) - A股 | 338.25                      | 500 +15                | .4709%                |
| <b>摩根基金 - 多</b><br>LU0210528500          | 美国基金A (a | c 45.20                     | <b>00 +15</b>          | .4534%                |
| 联博-精选美                                   | 国股票基金。   | A 54.83                     | 00 +13                 | .0282%                |

| 17 709           | 1/2         | 善信の                | ICAVIAI#         | 干妖             | LU0683600562                  | 04-01             |           |
|------------------|-------------|--------------------|------------------|----------------|-------------------------------|-------------------|-----------|
| 近6个月涨幅           | 1           | No.1 中             | 高风险 股票型          | Amo            | JPM环球房地产證券(美<br>LU0336377303  | 131.7400<br>04-01 | +12.5318% |
| -0.23%<br>近6个月涨都 | <i>б</i> и  | 汇丰¥<br>No.1 中      | 不球投资基<br>低风险 债券型 | 金              | 安联美国股票收益基金 A<br>LU1366192091  | 18.4000<br>04-01  | +9.9447%  |
| 白                | <b>一</b> 行情 | ( <b>学</b> )<br>交易 | 医盖金              | <b>日</b><br>我的 | 法盛(卢森堡)国际基金IT<br>LU1923623000 | 214.2200<br>03-31 | +9.2794%  |
|                  | -           |                    | _                |                | 贝蒂德会动其全 世界碑                   | 64.4700           | +9 70195  |

3

客戶可點擊廣告橫幅上方的基金分類,快速查看不同類型的基金。 您也可以透過右上角搜索按鈕直接搜索名稱或基金代碼查看該基金。

| 28             | ::!! ♀ ■)                        |     | 11:28        | E.    |        |      |     | mt             |
|----------------|----------------------------------|-----|--------------|-------|--------|------|-----|----------------|
| 基金筛            | 选                                |     | <            |       | 基      | 金筛ì  | 先   |                |
| 担 债券型 货币型 湛    | 建合型 全部 ប <sup>第3</sup>           | - 1 | 10 77 1      | 是否开放  | 申购     |      |     |                |
| 近6月 近1年        | 近3年 成立至今                         |     | 113E         | 全部    | 可申     | 购    |     |                |
|                | 最新净值 近1年涨幅率↓                     |     | 名称代          | 热卖基金  | t)     |      |     |                |
| V环球天然资源        | 10.2400 +21.4709%                |     | 普信S          | 全部    | 热卖     |      |     |                |
| 73             | 04-01                            |     | 13/0222      | 地域分类  |        |      |     |                |
| 示健康护理基金A<br>04 | 539.3200 +17.2002%<br>04-01      |     | 联博-          | 全部    | 亚太     | 市场   | 歐洲市 | 动              |
| ()#=)          | 20.0000 116.221004               |     |              | 全球市场  | 5      | 新兴市主 | 汤 中 | 国市场            |
| B元)— A股        | 04-01 +16.2748%                  |     | 11/0102      | 美国市均  | 6      | 无地区位 | 扇好  |                |
| 美元) - A股       | 338.2500 +15.4709%               |     | JPM          | 行业分类  |        |      |     |                |
|                | 04-01                            |     | Linkowa      | 全部    | 35 68  | 材料   | 房地产 | 科              |
| 美国基金A (ac      | 45.2000 +15.4534%                |     | 摩根裡          | 无行业的  | 財      | 医疗   | 能渴  | 消              |
|                | 04-01                            |     | And an other | 工业    | 公用     | 事业   | 金融  | 通信             |
| 国股票基金 A        | 54.8300 +13.0282%<br>04-01       |     | 联搏-#         | 风险等级  | i i    |      |     |                |
| <b>地产證券(</b> 美 | 131,7400 +12,5318%               |     | TPME         | 全部    | 中      | 低    | 中低  | 中高             |
| L) AL ) (96    | 04-01                            |     | LLIBSM       | 高     |        |      |     |                |
| 票收益基金 A        | <b>18.4000</b> +9.9447%<br>04-01 |     | 安联美          | 起购金额  | I      |      |     |                |
| 国际基金I T        | 214.2200 +9.2794%                |     | 法際の          | 全部    | <10    | 10 - | 100 | 100 - 10       |
|                | 03-31                            |     | 61/14/22/3   | >1000 | 1922.0 |      |     | and the second |

4

此外,我們還為您提供了豐富的基金篩選條件,您可以通過不同組合的搭配進行基金的篩選。

| 11:30                       |                                                                                                    |                                                                                                    | #‼ 奈 ∎⊃                |
|-----------------------------|----------------------------------------------------------------------------------------------------|----------------------------------------------------------------------------------------------------|------------------------|
| 5                           | 基金                                                                                                    | #! ? ■     基金详情     绩表现 基金档案 交易规     环球天然资源股票基金A 学     72423673     LSD     0.0000% 10.2400     日激跌幅 最新净值 04-01     ★ ★ ★ ★ ★     ******************** |                        |
| 基本信息                        | ま金详情         記 业绩表现 基金档案 交易规         日本 (100272423673)         風票基金 (10000%)         10.2400         政策 (10000%)         10.2400         政策 (10000%)         10.2400         武福 日孫跌幅 (1000)         (近三年) (1000)         (近三年) (1000)         (1000)         (1000)         (1000)         (1000)         (1000)         (1000)         (1000)         (1000)         (1000)         (1000)         (1000)         (1000)         (1000)         (1000)         (1000)         (1000)         (1000)         (1000)         (1000)         (1000)         (1000)         (1000)         (1000)         (1000)         (1000)         (1000)         (1000)         (1000)         (1000)         (1000)         (1000)         (1000)         (1000)         (1000)         (1000)         (1000) <t< th=""><th>交易规则</th></t<> | 交易规则                                                                                                    |                        |
| 普信SICA<br>(美元) LU           | <b>W环球天然</b><br>J <b>027242367</b><br><sup>股票基金</sup> USD                                                                                                    | š资源股票<br>/3                                                                                                    | 基金A 类                  |
| + <b>21.4709%</b><br>近一年涨跌幅 | <b>0.0000</b> %<br>日涨跌幅                                                                                                    | <b>6 10.2</b> 4<br>最新活                                                                                                    | <b>400</b><br>▶值 04-01 |
| 晨星评级(近                      | 三年) ★ ★                                                                                                    |                                                                                                    |                        |
| 业绩走势                        |                                                                                                    |                                                                                                    |                        |
| 更新于 2022-04-<br>■ 近一月涨跌幅    | 01<br>: 7.2251%                                                                                                    | = 同类平均: <b>7.05</b> 0                                                                                                    | 01%                    |
| 8.0000%                     |                                                                                                    |                                                                                                    | <i> </i> ~             |
| 6.0000%                     |                                                                                                    | ſ                                                                                                    | 7                      |
| 2.0000%                     | $\sim \lambda$                                                                                                    |                                                                                                    |                        |
| 0.0000%                     | 市场状态                                                                                                    | : 可交易                                                                                                    |                        |
|                             | 买                                                                                                    | λ                                                                                                    |                        |
|                             |                                                                                                    |                                                                                                    |                        |

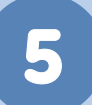

當您選擇某一隻基金後,點擊並進入基金詳情頁面,可以查看基金的基本信息,業績表現,基金檔案,交易規則等。

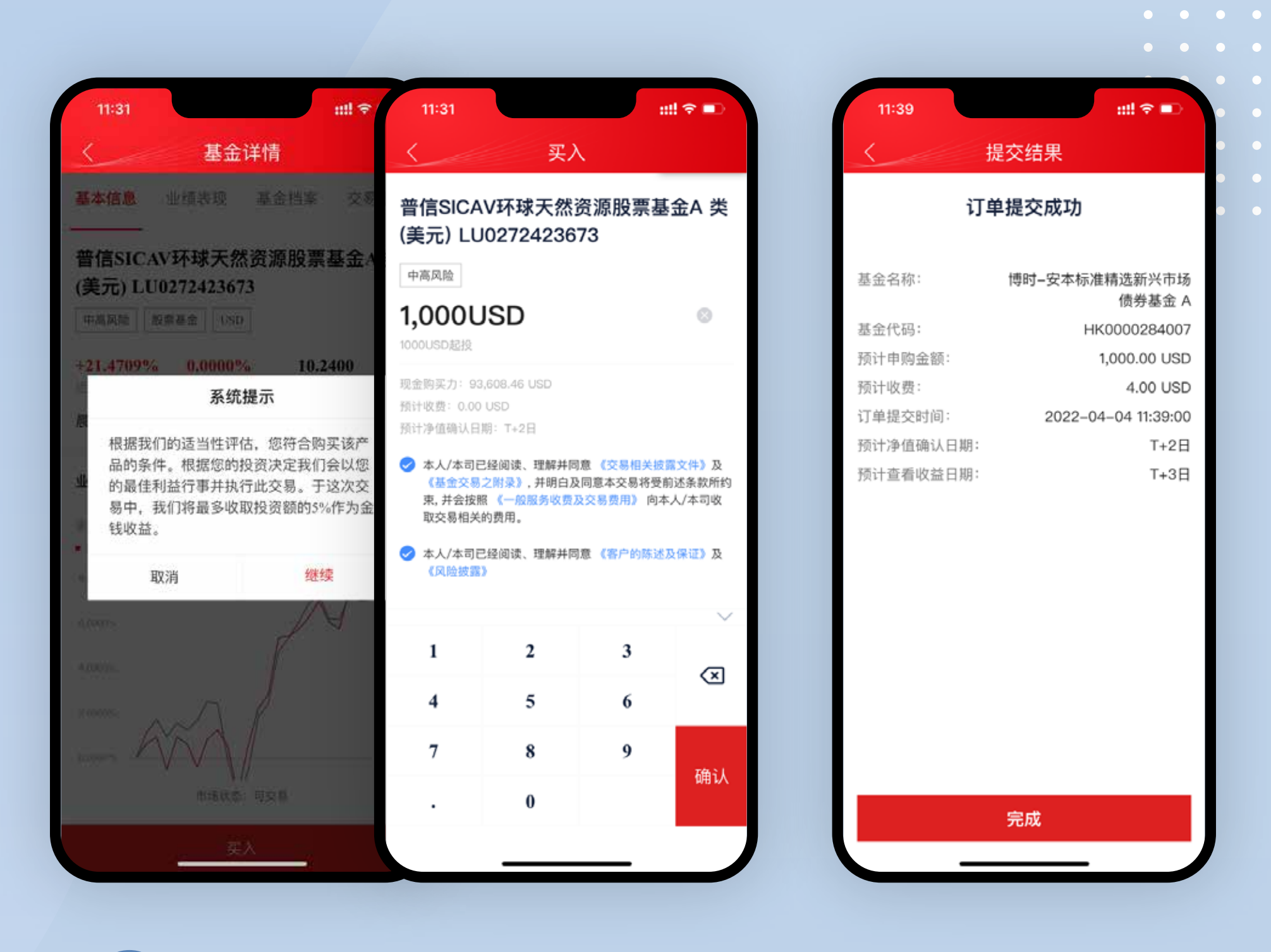

6

點擊買入按鈕,便會看到系統提示。點擊繼續,您可以進行基金 的申購,輸入購買金額,即可進行認購。(注意每隻基金的最低起 購資金)

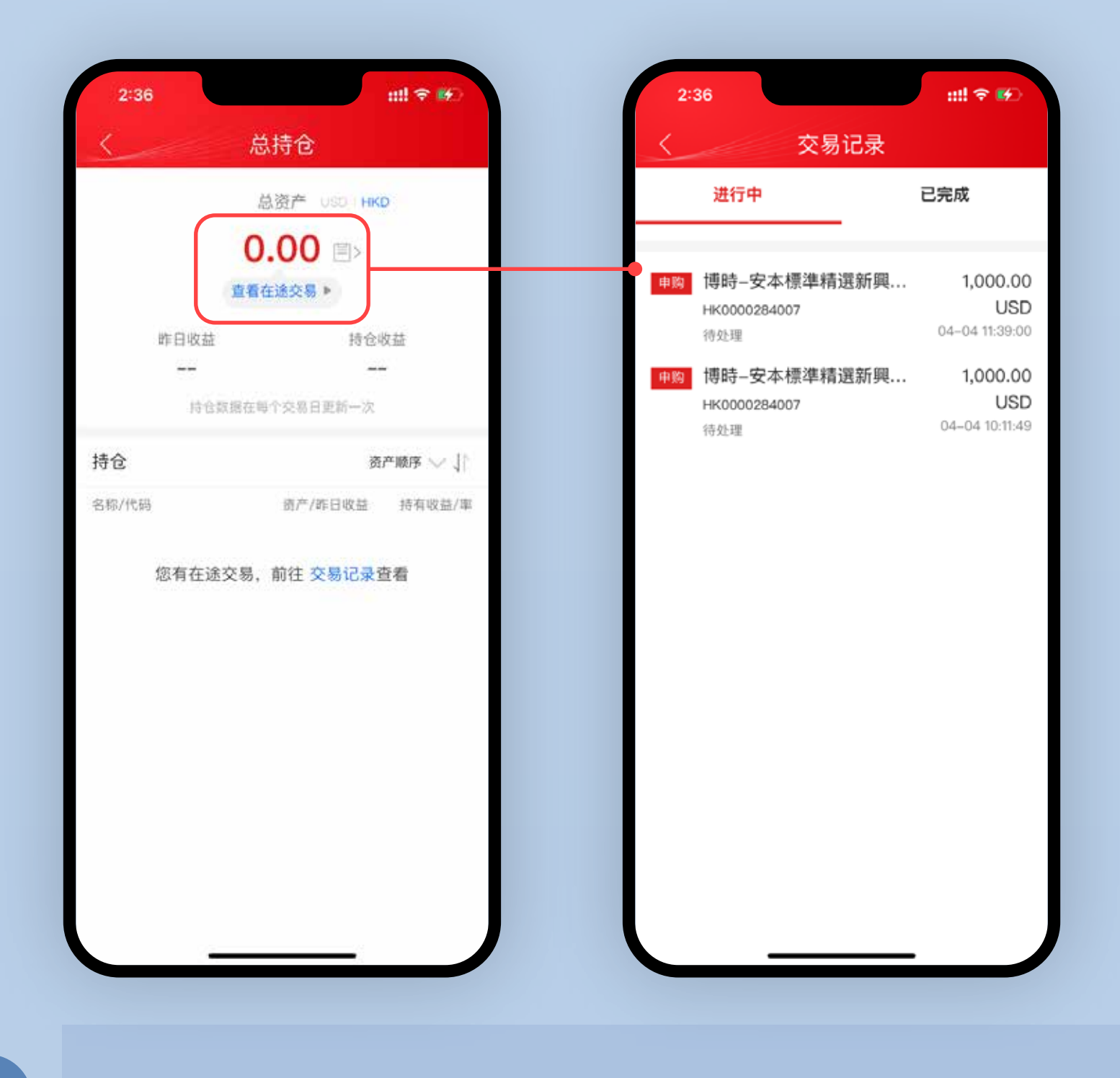

申購成功後,您可以點擊圖標或【查看在途交易】 查看訂單情況。

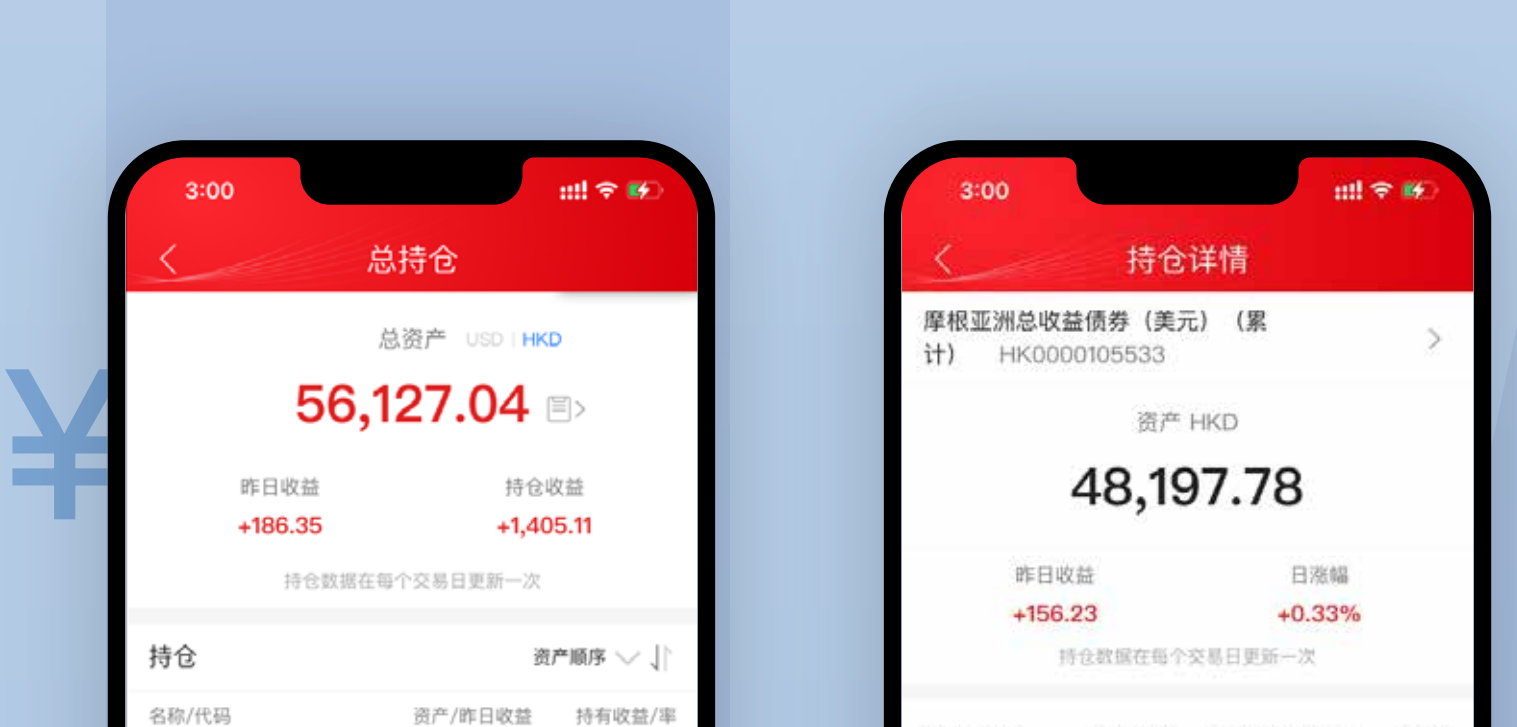

| 摩根亚洲总收益债券<br>(美元) (累计)<br>HK0000105533  | 48,197.78<br>+156.23(03–31) | +1,289.92<br>+2.75% |
|-----------------------------------------|-----------------------------|---------------------|
| 博时−安本标准精选新<br>兴市场债券基金 A<br>HK0000284007 | 7,929.27<br>+30.11(03–31)   | +115.19<br>+1.47%   |
|                                         |                             |                     |
|                                         |                             |                     |
|                                         |                             |                     |

| 持有()) 参家:               | 2 75%      | 亚均成本。            | 03 38 |
|-------------------------|------------|------------------|-------|
| 10.19.4X m.4+.          | 4.7270     | TAJIKA.          | 73.30 |
| 持有份额:                   | 502.34     |                  |       |
| 收益统计                    | 交易记录       |                  |       |
| 時有收益: 1,289.0<br>240.00 | 12         | 日收益(04-01):156.2 | 9     |
| 210.00                  |            |                  |       |
| 180.00                  |            |                  | -     |
| 150.00                  |            | •                | - 1   |
| 120.00                  |            |                  | -     |
| 90.00                   |            |                  |       |
| 60.00                   |            |                  |       |
|                         | 202        | 2-04-01          |       |
|                         |            |                  |       |
| 买                       |            | 卖                |       |
| ~                       | 2 <u>—</u> | ×                |       |

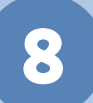

7/

訂單完成後,您可以在持倉中查看基金的持倉資產、收益情況, 點擊持倉基金可查看該基金的具體收益情況或進行申贖操作。

|                  | 持仓                 | 详情             |       | <                                    | 卖占                                         | 8                               |                    |
|------------------|--------------------|----------------|-------|--------------------------------------|--------------------------------------------|---------------------------------|--------------------|
| 根亚洲总收<br>) HK00( | 益债券(美元<br>00105533 | ē)(累           | >     | 摩根亚洲<br>计) HK0                       | 总收益债券<br>00010553                          | (美元)<br>3                       | (募                 |
|                  | 资产                 | HKD            |       | 中任网络                                 |                                            |                                 |                    |
|                  | 48,19              | 7.78           |       | 100                                  |                                            |                                 | -P                 |
| PF日4             | な益                 | 日涨幅            |       | 可用份额452.34                           | 单位                                         |                                 |                    |
| +156             | .23                | +0.33%         |       | 嚴新洼值: 12.34                          | USD                                        |                                 |                    |
| 3                | 仓数据在每个)            | 交易日更新一次        |       | 预计卖出金额: 1                            | ,234.00 USD                                |                                 |                    |
|                  |                    |                |       | 雨计收费: 0.50                           | USD                                        |                                 |                    |
| 有收益:             | 1,289.92           | 最新净值03-31:     | 95.95 | 插计净值确认白)                             | 閉: T+3日                                    |                                 |                    |
| 有收益率:<br>有份额:    | 2.75%<br>502.34    | 平均成本:          | 93.38 | 本人/本司已<br>《基金交易》<br>束,并会按照<br>取交易相关的 | 经阅读、理解并同<br>之时录》,并明白3<br>(《一般服务收费)<br>均费用。 | ]题《交易相关<br>故同意本交易将3<br>及交易费用》 向 | 設置文<br>2前述<br>1本人/ |
| 益统计              | 交易记录               |                |       | ◆ 本人/本司已<br>《风险披露》                   | 经阅读、理解并同                                   | 意《客户的陈                          | 透及保                |
| 有收益: 1,289.9     | a                  | 日收益(04-01):156 | .23   |                                      |                                            |                                 |                    |
| 2.00             |                    |                |       | 1                                    | 2                                          | 3                               |                    |
| 0.00             |                    |                |       |                                      |                                            |                                 |                    |
| 0.00             |                    | •              |       | 4                                    | 5                                          | 6                               |                    |
| 0.00             |                    |                |       |                                      |                                            |                                 |                    |
| 2.00             |                    |                | -     | 7                                    | 8                                          | 9                               |                    |
| .00              |                    |                | -     |                                      |                                            |                                 |                    |
|                  | 2022               | 04-01          |       |                                      | 0                                          |                                 |                    |

9

÷

您可以在基金持倉中,點擊基金,選擇買入或賣出,以追加申 購基金或贖回基金,每隻基金的贖回到賬時間請參閱基金頁面的 交易規則。

如您需要更多資料或查詢, 歡迎聯絡您的客戶經理, 或透過以下方式與我們聯絡。謝謝!

電郵: csi-callcentre@citics.com.hk

電話: 中國內地免費熱線 400 818 0338 香港客戶服務熱線 (852) 2237 9338

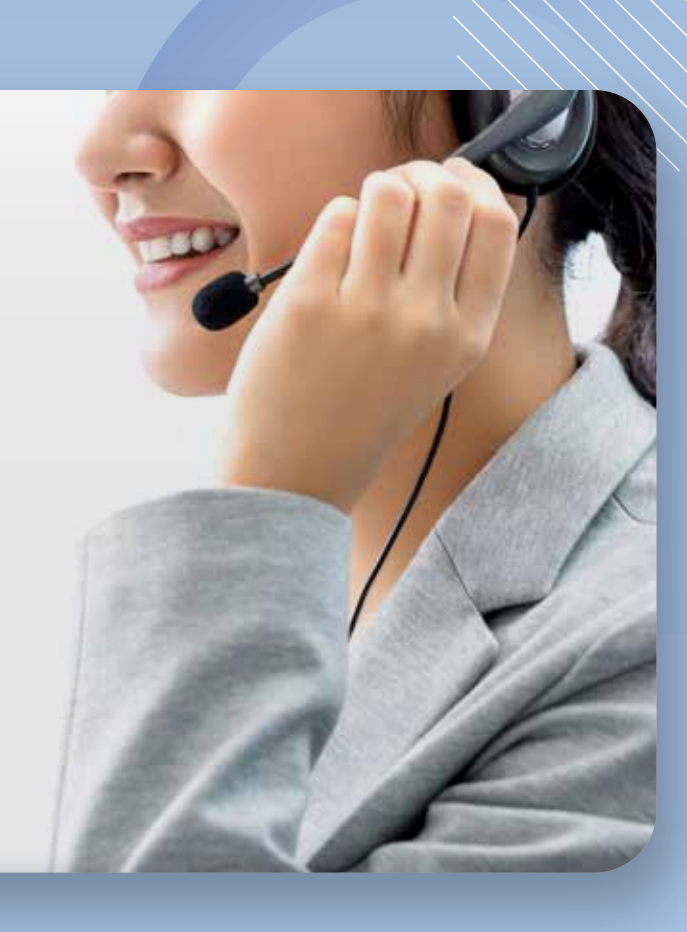